## FAQ: How to Adjust Table Joins (aka Why is This Report Showing Me All Contacts in My Database?)

- 1. The tutorial will show you how to adjust table joins in a report
- 2. When linking two tables together in a report, the report has the option to show you:
  - a. All data in table A and matching records in table B
  - b. All data in table B and matching records in table A
  - c. Only records from both tables that have a corresponding record in the other table

For example, if writing a report using the donations and event registration tables, the report could show you:

- a. All donors and any event registrations they have
- b. All event registrants and any donations they have made
- c. Only donors who have also attended events (or only event registrants who have made donations)

Which of these options will be used in your report depends on the way the tables are JOINED. Table joins instruct the report how to pull the data from each pair of connected tables.

- 3. If you are getting too many records in your report (such as all contacts, regardless of the other criteria you have put into your report), then very likely you need to adjust/change the table joins.
- 4. Table joins can ONLY be adjusted on **Standard reports**. You **cannot** adjust table joins on Basic reports (you would need to first convert the Basic report to a Standard report).
- 5. To get started, while in edit mode in the report, click on the **Report Options** button (gear) in the upper left hand corner.

| <u>F</u> ile | Edit View History       | Bookmarks Iools Help                                                                                                    |               |                                                                        |                                                                                              |                     |                                           |                    |                           |                                                                        |                                                  |                 |                  | -             | ð      | ×         |
|--------------|-------------------------|----------------------------------------------------------------------------------------------------|---------------|------------------------------------------------------------------------|----------------------------------------------------------------------------------------------|---------------------|-------------------------------------------|--------------------|---------------------------|------------------------------------------------------------------------|--------------------------------------------------|-----------------|------------------|---------------|--------|-----------|
| 4            | 🕄 🖴   https://crm       | .fundly.com/Reports/Enhanced#/                                                                                                    | (             |                                                                        |                                                                                              |                     |                                           |                    | C                         | Q, Search                                                              |                                                  |                 | ☆ 自              | <b>↓</b> ŝ    | ◙      | ≡         |
| >            | Currency USD            | 1                                                                                                    |               |                                                                        |                                                                                              | Q 🕀                 | <b>2</b> 577 5                            | Ð                  |                           |                                                                        |                                                  |                 | i 💷 N            | IPE Support ▼ |        |           |
| 0            | Search                  | Q Enhanced                                                                                                    |               |                                                                        |                                                                                              |                     |                                           |                    |                           | 5                                                                      | earch Report                                     |                 |                  |               |        | $\otimes$ |
| щ            | View All<br>My Donation | Contact   Active/Deceased  Address Line1  Address Line2  Address Line4                                                                                                    | Report Op     | B / U A A C                                                            |                                                                                              |                     |                                           | F                  | G                         | Н                                                                      | I                                                | L               | к                | L             |        |           |
|              |                         | Address Line4<br>Amount Group<br>Amount Group Code                                                                                                    | Page Header   | 3 Dono                                                                 | r First Name                                                                                 | Last Name           | Household                                 | Туре               | Donation Date             | Amount                                                                 | Tax Deductible<br>Amount                         | Fund            | Program          | Campaign      | E      | ā.        |
|              |                         | Average Gift Amount<br>Average Gift Amount of Last 4 Gift<br>Birth Date<br>City<br>Calentid<br>Contact Created On<br>Contact Ledger Balance<br>Contact Ledger Balance<br>Contact Name      | Report Header | 4 =@Cl<br>5 Donatic<br>6 ='Gift I<br>7<br>8 =If@<br>9<br>10<br>11 Dono | ientName@<br>m Report<br>Date between' & FilterVal<br>pageNumber@=1.Now(),")<br>r First Name | lue(1)              | Household                                 | Туре               | Donation Date             | Amount                                                                 | Tax Deductible                                   | Fund            | Program          | Campaign      | E      |           |
|              |                         | Contact Source<br>ContactStageOfDevelopment<br>ContactStageOfDevelopmentid<br>Country                                                                                                    | Detail        | 12 Conta<br>Name                                                       | ct Contact Contact First Nam                                                                 | e Contact Last Name | Contact.Formal<br>Household<br>Salutation | Donation.Gift Type | Donation Donation<br>Date | =FormatCurrency(<br>Contact ClientId}<br>(Donation Donation<br>Amount) | Amount<br>=(Donation.Ta:<br>Deductible<br>Amount | Donation.Fund   | Donation.Program | Donation.Camp | aig Dr | ĸ         |
|              |                         | County<br>Crucial Information<br>Donor Category Code<br>Donor Category Description<br>Description                                                                                          | Report Footer | 13<br>14<br>15                                                         |                                                                                              |                     |                                           |                    | Total                     | =AggSum({Donatio<br>n.Donation<br>Amount})                             | =AggSum((Donatio<br>n.Tax Deductible<br>Amount)) | @reportFullName | @                |               |        | -         |
|              |                         | DonorLastGiftCode<br>DonorMaxGiftCode                                                                                                    | Page Footer   | 16<br>17                                                               | =LoadImageFromUB                                                                             | L(@ProviderLogo@)   |                                           |                    |                           |                                                                        |                                                  |                 |                  |               |        |           |
|              |                         | LononmaxumLate<br>DonorRecency/inDays<br>EmailD<br>Employment Status<br>Frankjid<br>First Git Date<br>First Git Date<br>First Sin Xane<br>Formal Household Salutation<br>Formal Salutation | w3            |                                                                        | 8                                                                                            |                     |                                           |                    |                           |                                                                        |                                                  |                 |                  | 5.01 P        | м      |           |

6. Select "Advanced" and then "Joins"

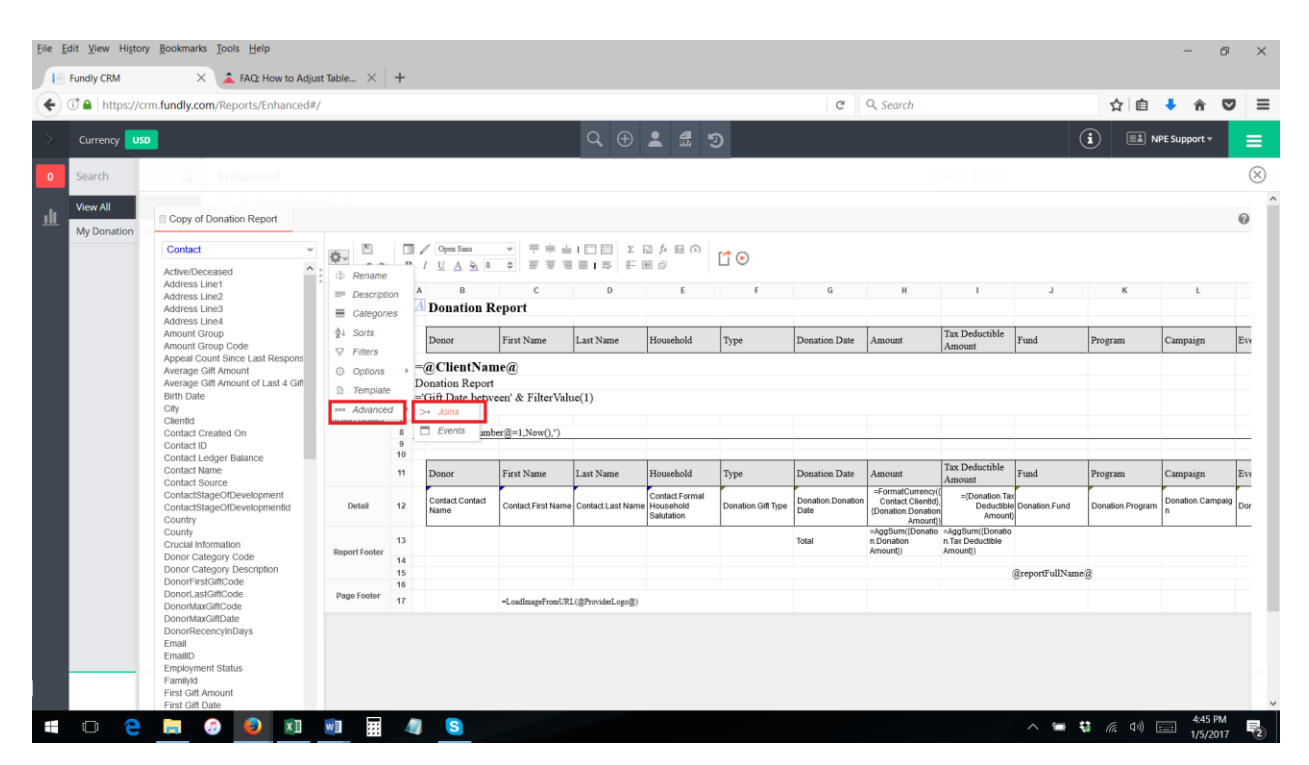

7. In the resulting Joins window, select the boxes of the data you want to see (or unselect the boxes of the data you don't want to see). In our example pictured below, we have written a donation report, which includes the Contacts, Donations, and Solicitor tables. Our Contacts table is connected/joined to the Donations table (first set of join options) and our Donations table is connected to the Solicitor table (second set of join options).

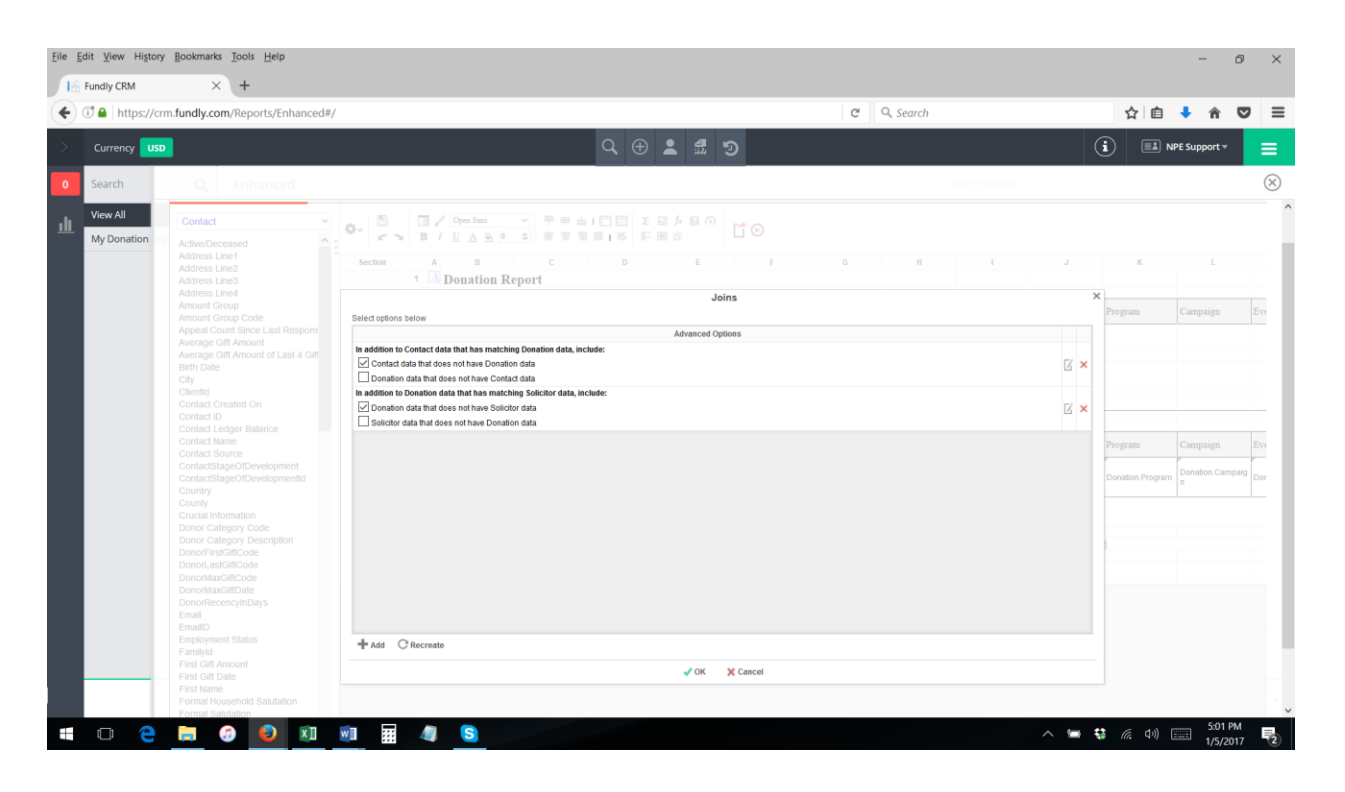

8. The first set of options is how we want to join the Contacts and Donations table. By default (and which is not unselectable), the report is set to show all records that match between the two tables – that is, only contacts that have donations. The first selectable option allows us to also show donation records that doesn't have contact data (there should be no such data in our database, as it's impossible to save a donation without a donor/contact name). The second selectable option allows us to also show contact records that do not have donations (that is, all contacts).

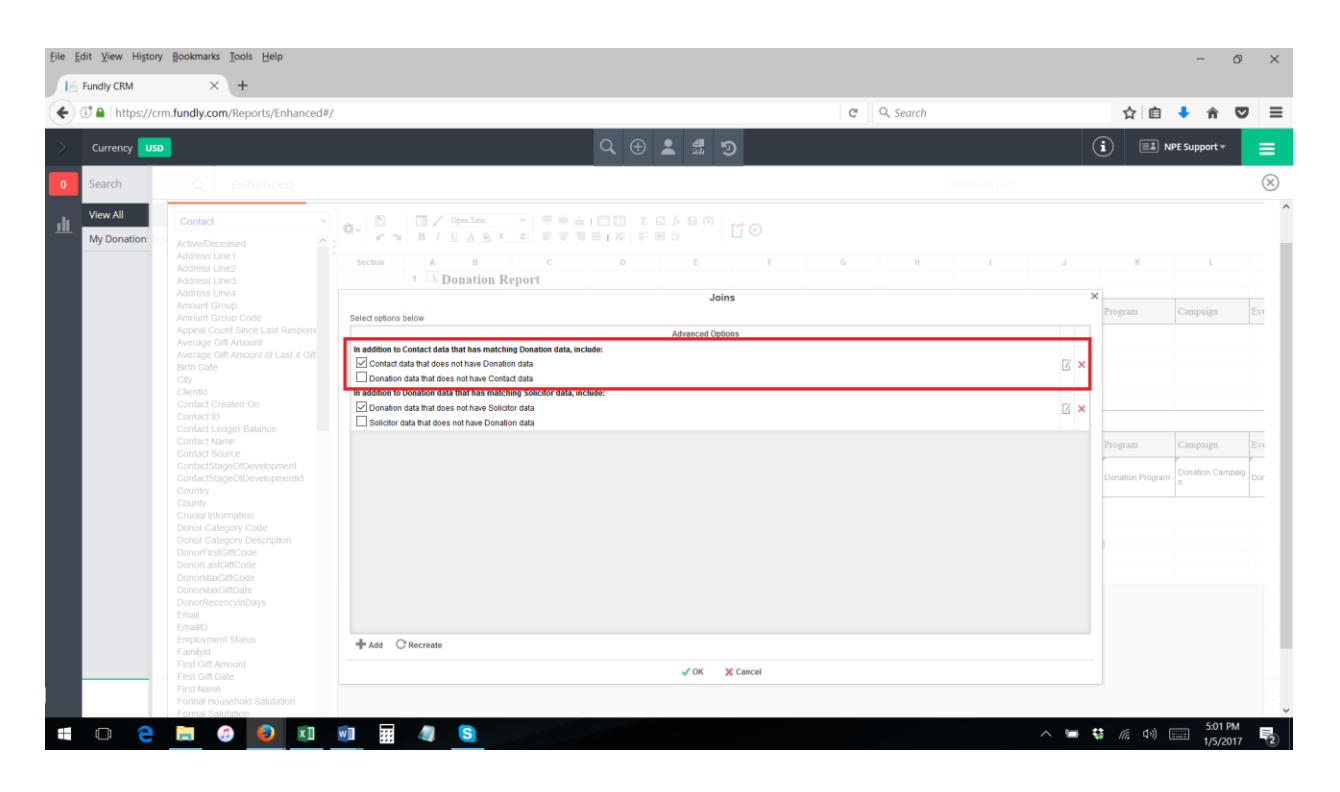

9. We are also presented with a set of options for the join between the Donations and Solicitor tables.

| 1) 🔒   https://crm.f    | undly.com/Reports/Enhanced#/                          | C Q Search                                                                                                    |     | ☆自             | •               |      |
|-------------------------|-------------------------------------------------------|----------------------------------------------------------------------------------------------------|-----|----------------|-----------------|------|
|                         |                                                       | ର୍ 🕀 🛓 📽 🄊                                                                                                    |     | i =            | NPE Support 🔻   |      |
| Search                  |                                                       |                                                                                                    |     |                |                 |      |
| View All<br>My Donation | Contact  Active/Deceased  Address Line1 Address Line2 | $ \begin{array}{c c c c c c c c c c c c c c c c c c c $                                                                       |     | К              |                 |      |
|                         | Address Line3<br>Address Line4                        | 1 d Donation Report<br>Joins                                                                                                  | 3   | ×              |                 |      |
|                         | Amount Group<br>Amount Group Code                     | Select options below                                                                                                    |     | Program        | Campaign        |      |
|                         |                                                       | Advanced Options                                                                                                    |     |                |                 |      |
|                         | Average Gift Amount of Last 4 Gift<br>Birth Date      | in addition to Contact data that has matching Lonation data, include:                                                         | Z × |                |                 |      |
|                         | City                                                  | Donation data that does not have Contact data                                                                                 |     | -              |                 |      |
|                         |                                                       | In addition to bonation data that has interching solution data, include:<br>☑ Donation data that does not have Solicitor data | Z × |                |                 |      |
|                         |                                                       | Solicitor data that does not have Donation data                                                                               |     |                |                 |      |
|                         | Contact Name<br>Contact Source                        |                                                                                                    |     | Program        | Campaign        |      |
|                         |                                                       |                                                                                                    |     | Donation.Progr | am Donation.Car | mpai |
|                         |                                                       |                                                                                                    |     |                |                 |      |
|                         |                                                       |                                                                                                    |     |                |                 |      |
|                         |                                                       |                                                                                                    |     |                |                 |      |
|                         | DonorFirstGiftCode<br>DonorLastGiftCode               |                                                                                                    |     |                |                 |      |
|                         |                                                       |                                                                                                    |     |                |                 |      |
|                         |                                                       |                                                                                                    |     |                |                 |      |
|                         | EmailD                                                |                                                                                                    |     |                |                 |      |
|                         |                                                       | + Add C Recreate                                                                                                    |     |                |                 |      |
|                         |                                                       | V OK X Cancel                                                                                                    |     |                |                 |      |

10. Once you have selected the options for what data you want to see on your report, click "OK" to save your changes or "Cancel" to close the window without saving your changes.

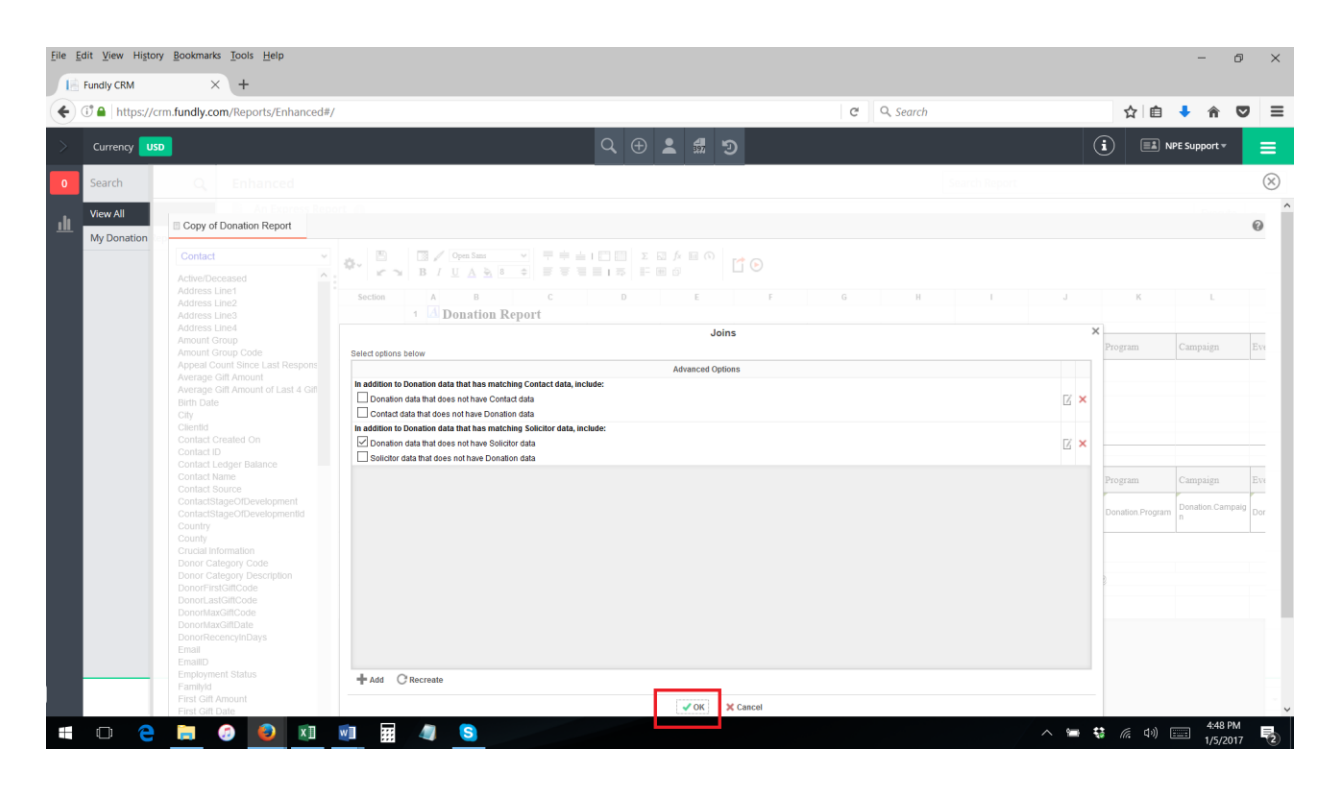

11. For advanced users, you can edit the way the tables are joined (the unique key/join fields in each table and the direction of the table join) by selecting the "Edit Row" button (pencil and paper icon). It is **HIGHLY** recommended that **only advanced users** who understand table joins use this feature.

| Corrent     USD     Corrent     USD     USD     USD     < |
|----------------------------------------------------------------------------------------------------|
| Search     Search     Search       Wer Vall       My Donation       Appropriate       Appropriate       <                                                                           |
| View All               Product           My Donation               Achiese Lines               Achiese Lines                                                                                                    |
| Contac/StapeODevelopmentid Detation Campaign                                                                                                    |

| indly CRM               | × (+                                                                                                    |                                                                                         |                                 |             |   | <b>0</b>  |        |       |                             |                            | _     |
|-------------------------|----------------------------------------------------------------------------------------------------|-----------------------------------------------------------------------------------------|---------------------------------|-------------|---|-----------|--------|-------|-----------------------------|----------------------------|-------|
| 🔒   https://crn         | n.fundly.com/Reports/Enhanced#,                                                                                                    | /                                                                                       |                                 |             | C | Q, Search |        |       |                             | ◆ ñ                        | 0     |
| Currency USD            |                                                                                                    |                                                                                         | २ 🕀 🛓                           | <b># 9</b>  |   |           |        |       | i =                         | NPE Support 🔻              |       |
| Search                  |                                                                                                    |                                                                                         |                                 |             |   |           |        |       |                             |                            |       |
| View All<br>My Donation | Contact ~<br>Active/Deceased ^                                                                                                    |                                                                                         |                                 |             |   |           |        |       |                             |                            |       |
|                         | Address Line1<br>Address Line2<br>Address Line3<br>Address Line4<br>Amount Group<br>Amount Group Code<br>Appeal Count Since Last Respons<br>Average Citt Amount of Last 4 Gitt<br>Birth Date<br>Chy or for the City Control Control Control Control<br>City or for the Control Control Contr                                                                                                    | Section A B                                                                             | c D                             | E F         | G | Н         |        |       | К                           |                            |       |
|                         |                                                                                                    | Donation Rep                                                                            | 011                             | Joins       |   |           |        |       | ×                           |                            |       |
|                         |                                                                                                    |                                                                                         |                                 | Barrad Isla |   |           |        | ~     | Program                     |                            |       |
|                         |                                                                                                    | Select join fields                                                                      |                                 | Report Join |   |           |        | Â     |                             |                            |       |
|                         |                                                                                                    | Contact                                                                                 | Join From<br>Contact Contact ID |             |   |           | A 14 ¥ |       |                             |                            |       |
|                         | Contact Created On<br>Contact Ledger Balance<br>Contact Name<br>Contact Surve<br>ContactSurve<br>ContactStageOfDevelopment<br>ContactStageOfDevelopment<br>ContactStageOfDevelopment                                                                                                    |                                                                                         |                                 |             |   |           |        |       | Program<br>Donation.Program | Campaign<br>m Donation.Car | npaig |
|                         |                                                                                                    | Average Gift Amount<br>Average Gift Amount of Last 4 Gift                               | Donation Contactid              | Join To     |   |           |        | ~ × × |                             |                            |       |
|                         | Donor Category Code<br>Donor Category Description<br>Donor/ListOffCode<br>DonortLasCiffCode<br>DonortLasCiffCode<br>DonortLasCiffCode<br>DonortLasCiffCode<br>DonortLasCiffCode<br>Email<br>Email<br>E | Birth Date<br>City<br>Clientid<br>Contact Created On<br>Contact ID<br>Add From + Add To |                                 |             |   |           |        |       |                             |                            |       |
|                         |                                                                                                    | ✓OK ¥ Cancel                                                                            |                                 |             |   |           |        |       |                             |                            |       |
|                         |                                                                                                    | √0K X Cacel                                                                             |                                 |             |   |           |        |       |                             |                            |       |
|                         | First Name<br>Formal Household Salutation                                                                                                    |                                                                                         |                                 |             |   |           |        |       |                             |                            |       |

12. If you click the red " $\mathbf{x}$ " to the right of any table join, you will unjoin/unlink those two tables.

| dit <u>V</u> iew History | Bookmarks Tools Help                                                                                                    |                                                                                                    |               |                             | -                          | 0         |
|--------------------------|----------------------------------------------------------------------------------------------------|----------------------------------------------------------------------------------------------------|---------------|-----------------------------|----------------------------|-----------|
| Fundly CRM               | +<br>n.fundly.com/Reports/Enhanced#                                                                                                    | c                                                                                                    | Q. Search     | ☆自                          | <b>↓</b> ∩̂                | ◙         |
| Currency USD             |                                                                                                    | Q 🕀 🛓 🖏 😏                                                                                                    |               | <b>i H</b>                  | NPE Support 🔻              |           |
| Search                   | Q Enhanced                                                                                                    |                                                                                                    | Search Report |                             |                            |           |
| View All                 | Copy of Donation Report                                                                                                    |                                                                                                    |               |                             |                            | 6         |
|                          | Contact   Active/Deceased  Address Line1  Address Line2  Address Line3  Address Line4                                                                                                    | Image: Comparison         Image: Comparison                                                                                                    | H I J         | ×                           |                            |           |
|                          | Amount Group Code<br>Appeal Count Since Last Respons<br>Average Gift Amount<br>Average Gift Amount of Last 4 Gift<br>Birth Date<br>City<br>Clentd<br>Contact Created On<br>Contact ID                                                                                                    | Select options below Advanced Options addition to Contact data that has matching Donation data, includer Contact data that does not have Donation data Contact data that does not have Contact data Contact data that does not have Contact data Contact data Contact data that does not have Contact data Contact data C | a<br>Z        | Program                     | Campaign                   |           |
|                          | Contact Leager Isaance<br>Contact Name<br>Contact StagerODevelopment<br>Contact StagerODevelopment<br>Contact StagerODevelopment<br>Contact StagerODevelopment<br>Contact Information<br>Donor Category Code<br>Donor Category Decertorio<br>Donor Category Decertorio<br>Donortalexit<br>Donortalexit<br>Donortalexit<br>Donortalexit<br>Donortalexit<br>Donortalexit<br>Donortalexit<br>Donortalexit<br>Donortalexit<br>Donortalexit<br>Donortalexit<br>Donortalexit<br>Donortalexit<br>Email<br>Donortalexit<br>Email |                                                                                                    |               | Program<br>Donation Program | Campaign<br>m Donation.Cam | paig C    |
|                          | Employment Status<br>Familyld<br>First Gift Amount                                                                                                    |                                                                                                    |               |                             |                            |           |
| 0 2                      | First Gift Date                                                                                                    |                                                                                                    | / ^ *         | e 🛟 <i>(i</i> r. clu)       | 454 P                      | PM<br>017 |

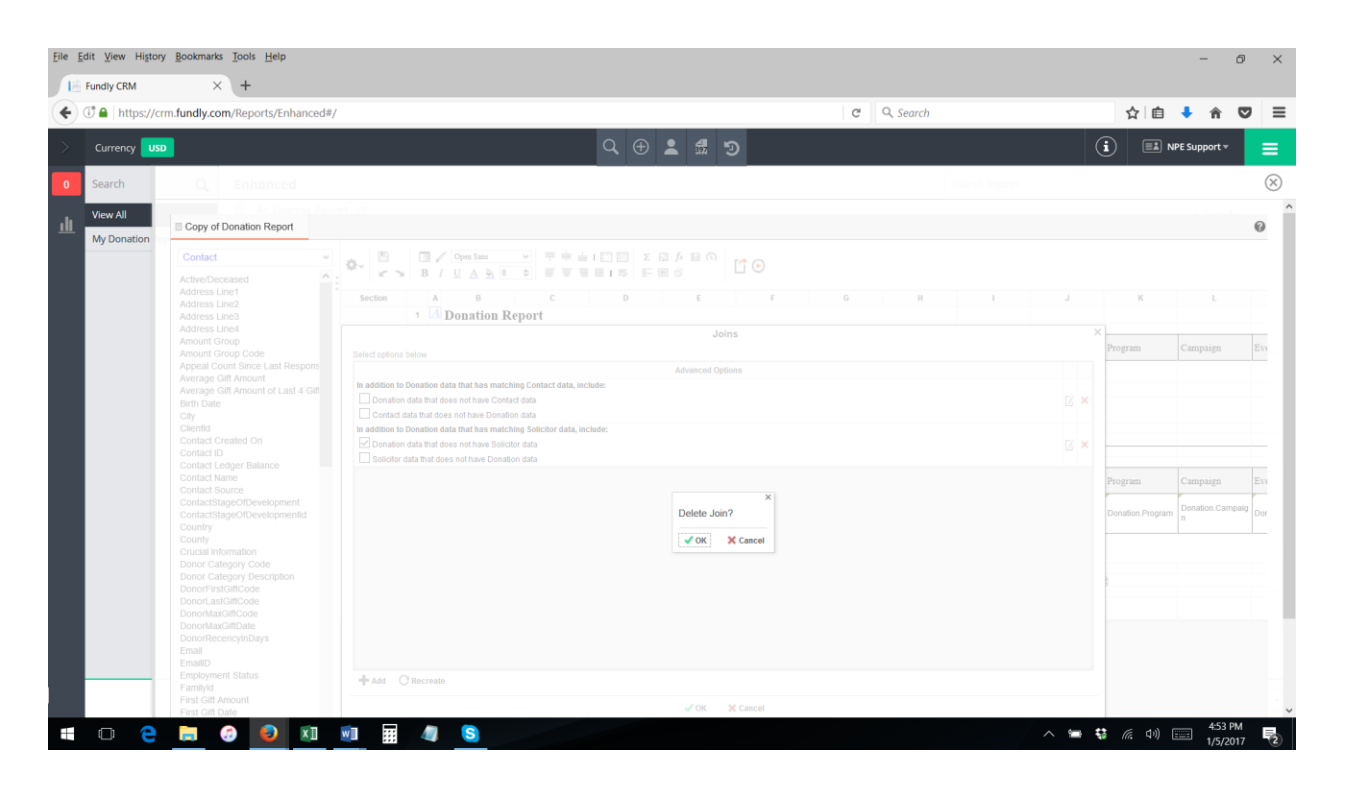

13. If you delete the join between two tables, or a table isn't showing up in your joins window, you will need to recreate the link/join between the tables. Select the "**Recreate**" button at the bottom to re-establish links between all of the tables in your report.

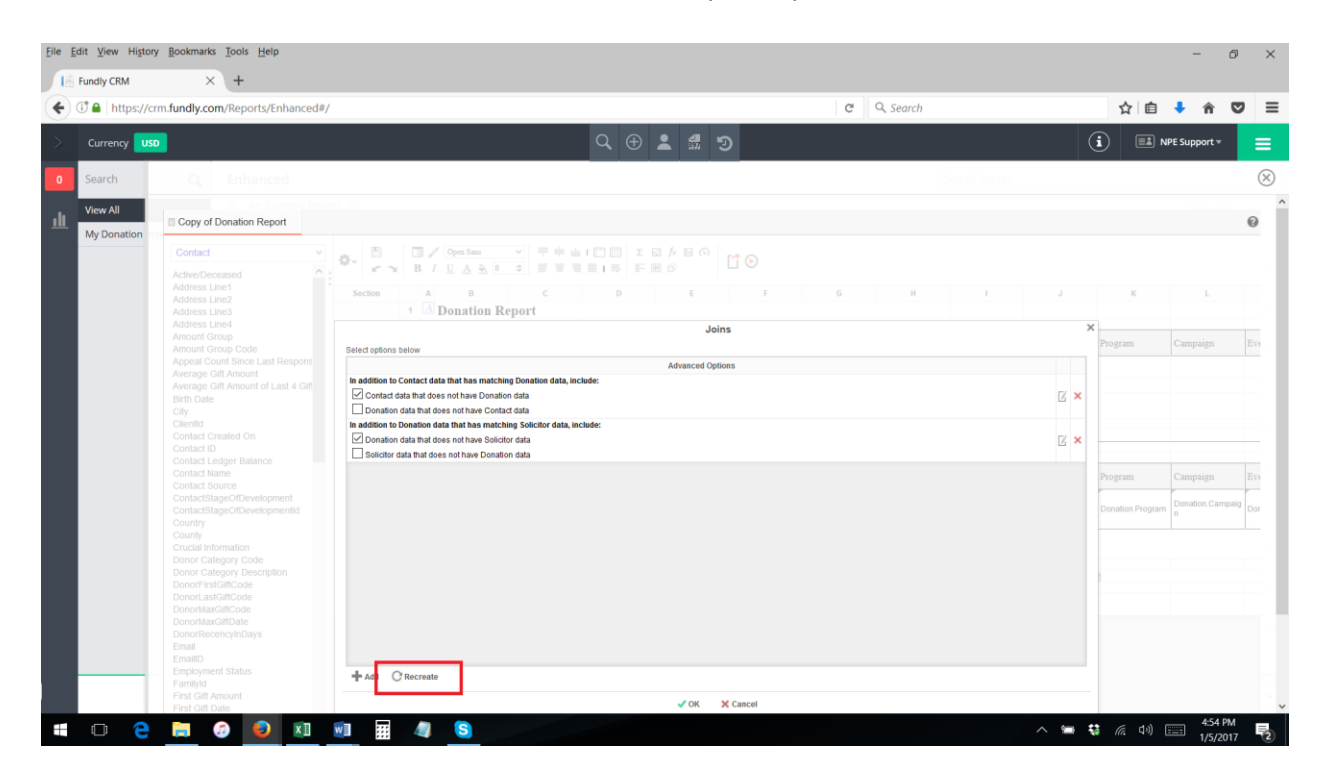

![](_page_7_Picture_0.jpeg)